(อัปเดตข้อมูล ณ วันที่ 22 ธันวาคม 2565)

## สารบัญ

| วธีเข้าสู่ระบบแจ้งและยืนยัน        | 1  |
|------------------------------------|----|
| วธีแจ้งรายชื่อธุรกิจที่รับสอบบัญชี | 3  |
| วธีการแก้ไขวันสิ้นรอบบัญชี         | 8  |
| วิธีการยืนยันการสอบบัญชี           | 9  |
| วิธีการยกเลิกการสอบบัญชี           | 11 |

#### <u>วิธีเข้าสู่ระบบแจ้งและยืนยัน</u>

ผู้สอบบัญชีรับอนุญาตต้องทำตามขั้นตอนต่อไปนี้

1. เข้าสู่เว็บไซต์สภาวิชาชีพบัญชี <u>www.tfac.or.th</u> และคลิก Menu "**ระบบสมาชิกและผู้สอบบัญชี"** 

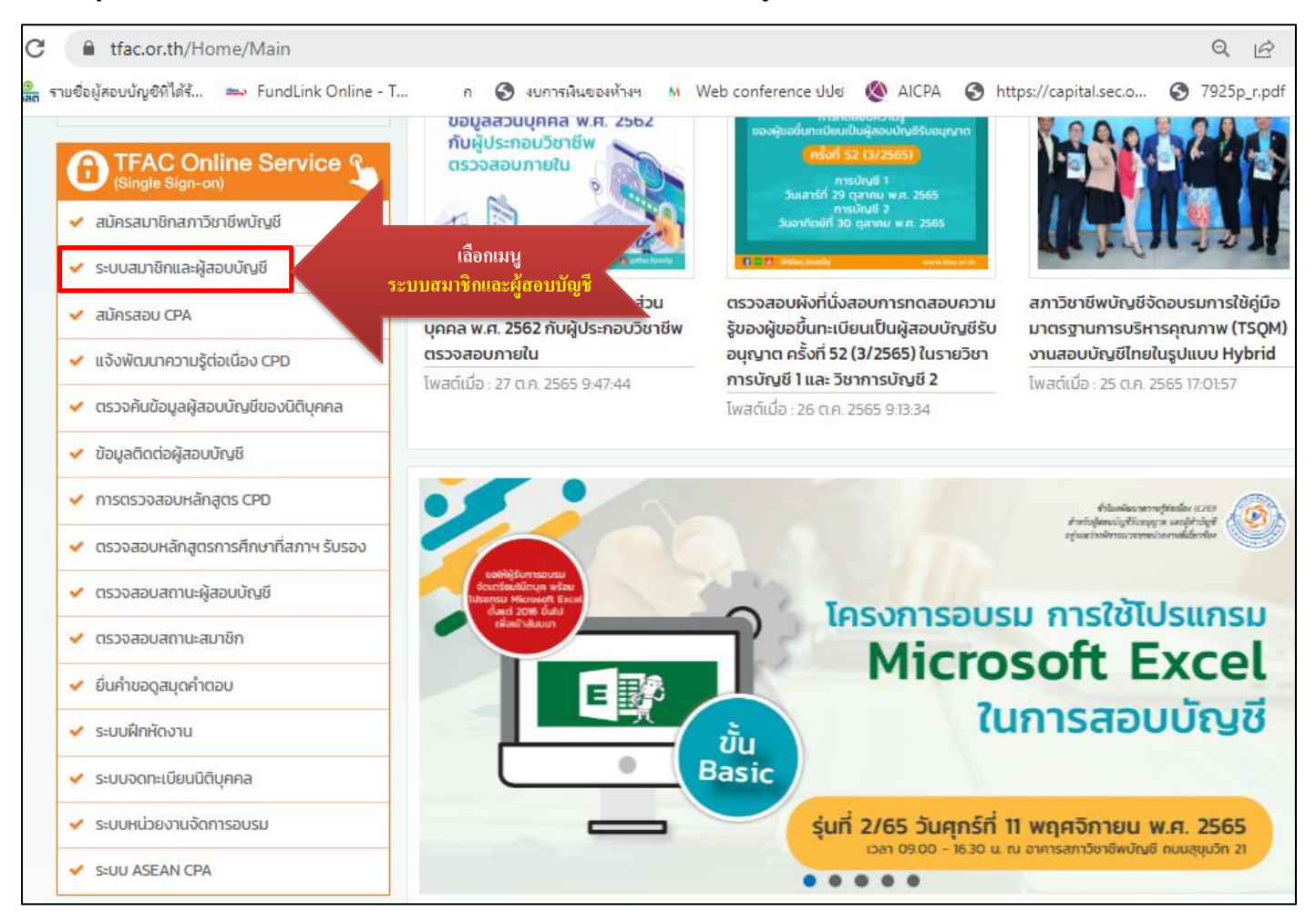

2. ใส่ Username และ Password ของท่าน หลังจากนั้น กดปุ่ม "Login" เพื่อเข้าสู่ระบบ

|                         | <u>(</u>                                                                                                    |
|-------------------------|----------------------------------------------------------------------------------------------------|
| FEDER                   | ATION OF ACCOUNTING PROFESSIONS<br>THAILAND                                                                         |
| TFA                     | C Online Service (Single Sign-on)                                                                                   |
| เลขบัตร                 | ประชาชน                                                                                                    |
| รหัสผ่าน                |                                                                                                    |
| Lo                      | gin   ลงทะเบียนใหม่ ลืมรหัสผ่าน?                                                                                    |
| นโยบายควา<br>เบบฟอร์มกา | มเป็นส่วนด้ว<br>รขอใช้สึทธิของเจ้าของข้อมูลส่วนบุคคล                                                                |
| *ศาแนะนำ<br>ใช้ IE9     | ในการใช้ระบบ : เครื่องคอมพิวเตอร์ของผู้ใช้งานควะ<br>ขึ้นไปหรือสามารถใช้งาน Google Chrome และ<br>Mozilla Firefox ได้ |
| © Copyr<br>พระบรม       | ight 2017 All Rights Reserved. สภาวิชาชีพบัญชี ใน<br>ราชปถัมภ์ Federation of Accounting Professions                 |

<u>หมายเหตุการเข้าใช้งานระบบ</u> เครื่องคอมพิวเตอร์ของท่านควรใช้ IE9 ขึ้นไป Google Chrome หรือ Mozilla Firefox ก็ได้

#### 3. เลือก Menu "ระบบแจ้งยืนยันรายชื่อธุรกิจ"

| 🍥 สภาวิชาชีพบัญชีฯ                                       | ≡                                                                                             |                  |                                                          |                                                                                                    | 🧑 สมหญิง รักบัญชี                                                                                                    |
|----------------------------------------------------------|-----------------------------------------------------------------------------------------------|------------------|----------------------------------------------------------|----------------------------------------------------------------------------------------------------|----------------------------------------------------------------------------------------------------|
| ยินดีต่อนรับ,<br>สมหญิง รักปัญชี                         | ข้อมูลส่วนบุคคล                                                                               |                  |                                                          |                                                                                                    | ข้อมูลส่วนบุคคล                                                                                                    |
| 👗 Online Service 🗸 🗸                                     | ข้อมูลส่วนบุคคล <sub>ข้อมูลส่วนบุคคล</sub>                                                    | ข้อมูลสถานะ (4)  |                                                          | แสดง                                                                                                    | ข้อมูล ณ วันที่ 1 พฤศจิกายน 2565 เวลา 13:55:31 น.                                                                                                    |
| ระบบสมาชิกและผู้สอบบัญชี<br>ระบบแล้งยิ่นยินรายชื่อธุรกิจ | เลขบัดจปจะชาชน:<br>ชื่อ-สกุล:<br>ส สถานะสมาชิก:<br>วันที่หมดอานุสมาชิก:                       | ⊖ ໃນ່รະบຸส       | ถานะ                                                     | 🛇 ปกติ 🛛 🕜 แจ้                                                                                                    | งเดือน 🚯 โปรดดำเนินการ                                                                                                    |
| ระบบฝึกพัดงาน                                            | เอรปิกน้องวาปอรประชำอำสอบ                                                                     | สถานะ            | ชื่อสถานะ                                                | รายละเอียดสถานะ                                                                                                    | ข้อความแจ้งเดือน                                                                                                    |
| แจ้งพัฒนาความรู้ต่อเนื่อง CPD                            | สถานะการฝึกหัดงาน:<br>สถานะเร็จคเข้าพดสงบ:                                                    | •                | สถานะการต่ออายุสมาชิก                                    | สถานะสมาชิก : คงอยู่<br>คงเหลือเวลาต่ออายุ : +2617 วัน                                                                                  |                                                                                                    |
| ASEAN CPA                                                |                                                                                               | •                | สถานะการต่ออายุใบอนุญาคเป็นผู้<br>สอบบัญชี               | สถานะผู้สอบบัญชี : คงอยู่<br>คงเหลือเวลาต่ออายุ : +425 วัน                                                                              |                                                                                                    |
|                                                          | ຜູ້ສວນນັບງານີ້ ເລາຍທະເນີຍານ:<br>ສດານະຜູ້ສວນນັບງານີ້:<br>ວັນທີ່ນາມດອາຍຸໃນອາຊຽາອຜູ້ສອນນັບງານີ້: | •                | -<br>สถานะการอื่น CPD ผู้สอบบัญชี                        | สรุปผลการอื่นขั่วโมง : อื่นชั่วโมงอังไม่ครบ<br>คงเหลือเวลาอื่น CPD : +60 วัน                                                            |                                                                                                    |
|                                                          | สรุปผลการขึ้นชั่วโมงผู้สอบบัญชี:                                                              | 0                | สถานะการแจ้งรายชื่อธุรกิจและการ<br>ยืนยันการลงลายมือชื่อ | บีที่ดงลายมีอยั่อ : 2565<br>จำนวนงบการเงินที่แจ้ง : 158 รายการ<br>จำนวนงบการเงินที่ยืนยัน : 90 รายการ<br>คงเหลือที่ค้องยืนยัน 68 รายการ | ผู้สอบบัญชีต่องขึ้นขันงบการเว็บที่ผู้สอบบัญชีตงลายมือชื่อตั้งแต่<br>เดือน ก.ค ธ.ค.2565 ภายใหวันที่ 31 ธ.ค.2565 มีอะนั้น ท่านจะ<br>ในสามารถดำเนินการใดๆ ในระบบการแจ้งรายชื่อธุรกิจได้ |
|                                                          | Online Services                                                                               | สับรายชั่งธุรกิจ | ระบบสึกหัลงาน                                            | แจ้งทัฒนาความรู้ต่อเนื่อง CPD                                                                                                    | ASEAN CPA                                                                                                    |

#### <u>วิธีแจ้งรายชื่อธุรกิจที่รับสอบบัญชี</u>

หลังจากเข้าสู่ Menu "**ระบบแจ้งยืนยันรายชื่อธุรกิจ**"แล้ว ผู้สอบบัญชีสามารถดำเนินการแจ้งรายชื่อธุรกิจที่รับสอบบัญชี ตามขั้นตอนต่อไปนี้

1. เลือก Menu **"แจ้งรายชื่อธุรกิจ"** และเลือก Menu ย่อย <mark>"การแจ้ง/ยืนยันการสอบบัญชี"</mark>

| 🍥 สภาวิชาชีพบัญชีฯ                                      |                                                                                                    | (*         | สมหญิง รักบัญชี 🗸 |
|---------------------------------------------------------|----------------------------------------------------------------------------------------------------|------------|-------------------|
| ยินดีต้อนรับ,<br>สมหญิง รักบัญชี                        | ข้อมูลส่วนบุคคล                                                                                                    |            | ข้อมูลส่วนบุคคล   |
| 📥 ข้อมูลส่วนบุคคล 🗸 🗸                                   | 1) เลือก แจ้งรายชื่อธุรกิจ                                                                                                    |            | 🕼 แก้ไข           |
| 😢 บริการออนไลน์ 🗸 🗸                                     | 🔵 ข้าพเจ้ายินยอมให้เปิดเผยข้อมูลส่วนบุคคล ได้แก่ ชื่อ เลขทะเบียนผู้สอบบัญชี ที่อยู่ให้ดูกค้าดิดต่อ บนเว็บไซต์ของสภาวิช                                                                                                    | าชีพบัญชีฯ |                   |
| 🔳 แจ้งรายชื่อธุรกิจ 🗸 🗸                                 | รหัสบัตรประชาชน 1234567890121<br>2) เลือก การแจ้ง/ยืนยันการสอบบัณชี                                                                                                    |            |                   |
| การแจ้งยืนขันการสอบมัญชี<br>ข้อมูลการปฏิบัติงานสอบมัญชี | ที่อยู่ปัจจุบัน สภาบัญชีเลขที่ 133 ถนน ถนนสุขุมวิท 21 (อโตก)<br>แขวงคลองเดยเหนือ เขตวัฒนา กรุงเทพมหานคร 10110 โทร 026852500<br>ที่อยู่ให้ดูกค้าติดต่อ<br>สถาบที่จัดส่งเอกสาร ตามที่อยู่ปัจจุบัน<br>⊠ ดรวจสอบคำขอต่ออาย / โบเศร็จวันเงิน |            |                   |
|                                                         | ข้อมูลสมาชิก ข่อมูลสมาชิก                                                                                                    | e          | ล่ออายุสมาชิก     |

 ระบบจะแสดง "ข้อมูลการปฏิบัติงานสอบบัญชี" ของผู้สอบบัญชี ขอให้ผู้สอบบัญชีตรวจสอบข้อมูลการปฏิบัติงานว่าถูกต้องหรือไม่ ได้แก่ รูปแบบการปฏิบัติงาน ลักษณะการปฏิบัติงาน จำนวนผู้ช่วยผู้สอบบัญชี รวมถึงระบุเลขทะเบียนนิติบุคคลและชื่อสังกัดสำนักงานสอบบัญชี (ถ้าผู้สอบบัญชีปฏิบัติงานในรูปแบบ "สังกัดสำนักงานสอบบัญชี")

หากข้อมูลถูกต้องแล้ว ให้กดปุ่ม "ดำเนินการต่อ" แต่หากข้อมูลไม่ถูกต้อง สามารถแก้ไขข้อมูลโดยกดปุ่ม "แก้ไข"

| 🍥 สภาวิชาชีพบัญชีฯ               | =                                                                                                    | (3) สมหญิง รักบัญชี ~                                                       |
|----------------------------------|----------------------------------------------------------------------------------------------------|-----------------------------------------------------------------------------|
| ยินดีต่อนรับ,<br>สมหญิง รักบัญชี | ข้อมูลการปฏิบัติงานสอบบัญชี                                                                                               | หน้าแรก<br>/ ข้อมูลการปฏิบัติงานสอบบัญชี                                    |
| 着 ข้อมูลส่วนบุคคล 🗸 🗸            | ข้อมูลการปฏิบัดิงานสอบบัญชี                                                                                               | ]                                                                           |
| 😌 บริการออนไลน์ 🗸 🗸              | รูปแบบการปฏิบัติงาน บางเวลา<br>ลักษณะการปฏิบัติงานสอบบัญชี ❶ โดยอิสระและสังกัดสำนักงานสอบบัญชี                            |                                                                             |
| 🔳 แจ้งรายชื่อธุรกิจ 🗸 🗸          |                                                                                                    |                                                                             |
| การแจ้ง/ยืนยันการสอบบัญชี        | ผู้ช่วยผู้สอบบัญชี (เฉพาะสู่ช่วยที่มิได้สังกัดสำนักงาน)                                                                   |                                                                             |
| ข้อมูลการปฏิบัติงานสอบบัญชี      | ผ้ช่วย ปภิบิติงานเต็มเวลา 0 ราย                                                                                           | ตรวจสอบ <u>ก่อน</u>                                                         |
|                                  | ผู้ช่วย ปฏิบัติ้งานบางเวลา (part-time) 30 ราย<br>สำนักงานสอบบัญชี (สำหรับผู้สอบบัญชีที่สังกิดสำนักงาน)                    | ดำเนินการต่อไป                                                              |
|                                  | สำนักงานที่ 1<br>เลขพะเบียนนิดิบุคคล 11111111111<br>ชื่อ บริษัท กษค จำกัด<br>กิด <u>แก้ใข</u> ข้อมูลการปฏิบัติงานสอบบัญชี | กดดำเนินการต่อเพื่อไปยังหน้า<br>"การแจ้ง/ยืนยันการสอบบัญชี"<br>ศาเนินการต่อ |

อัปเคตข้อมูล ณ วันที่ 22 ธันวาคม 2565

หมายเหตุ : กรณีปฏิบัติงานในรูปแบบ <mark>"สังกัดสำนักงานสอบบัญชี"</mark> ผู้สอบบัญชีจะต้องระบุชื่อสังกัดสำนักงานสอบบัญชีที่รับงานสอบบัญชี โดยต้องดำเนินการ<u>เพิ่ม/แก้ไข ข้อมูลสำนักงานสอบบัญชี</u> ดังนี้

- 1) ระบุเลขทะเบียนนิติบุคคล 13 หลัก ของสำนักงานสอบบัญชี ในช่องเลขทะเบียนนิติบุคคล และระบบจะ pop-up ชื่อนิติบุคคลขึ้นมาอัตโนมัติ
- ตรวจสอบชื่อนิติบุคคลที่แสดงว่าถูกต้องหรือไม่
- เมื่อเพิ่ม/แก้ไขรายชื่อสำนักงานสอบบัญชี ครบถ้วนแล้ว ให้กด "บันทึก" (ด้านล่างทางขวา) เพื่อบันทึกข้อมูลการแก้ไข

| 🎯 สภาวิชาชีพบัญชีฯ                                                        | ≡                                                               |                                                             |                                   | វៀ สมหญิง รักบัญชี                    |
|---------------------------------------------------------------------------|-----------------------------------------------------------------|-------------------------------------------------------------|-----------------------------------|---------------------------------------|
| ยินดีต้อนรับ,<br>สมหญิง รักบัญชี                                          | ข้อมูลการปฏิบัติงานสอบบัญชี                                     |                                                             |                                   | พน้าแรก / ข้อมูลการปฏิบัดิงานสอบบัญชี |
| 📥 ข้อมูลส่วนบุคคล 🗸 🗸                                                     | ข้อมูลการปฏิบัติงานสอบบัญชี                                     |                                                             |                                   |                                       |
| <ul> <li>มริการออนไลน์ </li> <li>₩</li> <li>щ-ҳ҃งรายชื่อธุรกิจ</li> </ul> | รูปแบบการปฏิบัติงาน 🤇<br>ลักษณะการปฏิบัติงานสอบบัญชี <b>0</b> 🤇 | ) เด็มแวลา 💿 บางเวลา<br>) โดยอิสระ 🔿 สังกัดสำนักงานสอบบัญชี | โดยอิสระและสังกัดสำนักงานสอบบัญชี |                                       |
| การแจ้ง/ยืนยันการสอบบัญชี                                                 | ผู้ช่วยผู้สอบบัญชี (เฉพาะผู้ช่วยที่มิได้สังกัดสำน               | นักงาน)                                                     |                                   |                                       |
| ขอมูลการปฏบัตงานสอบบัญช                                                   | ผู้ช่วย ปฏิบัติงานเต็มเวลา                                      | 0                                                           | ราย                               |                                       |
|                                                                           | ผู้ช่วย ปฏิบัติงานบางเวลา (part-time)                           | 30                                                          | ราย                               |                                       |
|                                                                           | สำนักงานสอบบัญชี (สำหรับผู้สอบชัญชีที่สังก<br>สำนักงานที่ 1     | โดสำนักงาน)                                                 |                                   |                                       |
|                                                                           | เลขหะเบียนนิดิบุคคล                                             | 111111111111                                                |                                   |                                       |
|                                                                           | ชื่อ                                                            | บริษัท กขด จำกัด                                            |                                   |                                       |
|                                                                           | สำนักงานที่ 2                                                   |                                                             |                                   |                                       |
|                                                                           | เลขทะเบียนนิดิบุคคล                                             |                                                             |                                   |                                       |
|                                                                           | นื่อ                                                            |                                                             |                                   |                                       |
|                                                                           |                                                                 |                                                             |                                   | บันทึก                                |

4) ระบบจะ pop-up ว่า ต้องการยืนยันการแก้ไขหรือไม่ ให้ท่านกด "ตกลง" เพื่อยืนยันการบันทึกข้อมูลอีกครั้ง

| ตกลง | ยกเลิก |
|------|--------|
|      | ตกลง   |

5) เมื่อแก้ไขเสร็จแล้ว ให้ท่านกด **"ดำเนินการต่อ**" เพื่อไปยังหน้าถัดไป

| ĉ | จำนักงานสอบบัญชี (สำหรับต   | โสอบบัญซีที่สังกัดสำนักงาน)       |                                                                |
|---|-----------------------------|-----------------------------------|----------------------------------------------------------------|
|   | สำนักงานที่ 1               |                                   |                                                                |
|   | เลขทะเบียนนิดิบุคคล<br>ชื่อ | 111111111111<br>บริษัท กขด จำกัด  |                                                                |
|   | สำนักงานที่ 2               |                                   |                                                                |
|   | เฉขทะเบียนนิดิบุคคล<br>ชื่อ | 2222222222222<br>บริษัท จชช จำกัด | กดดำเนินการต่อเพื่อไปยังหน้าถัดไป<br>การแจ้ง/ยืนยันการสอบบัญชี |
|   |                             |                                   |                                                                |
|   | แก้ไข                       |                                   | สาเนินการต่อ                                                   |

 เมื่อเข้าสู่หน้า "การแจ้ง/ยืนยันการสอบบัญชี" ผู้สอบบัญชีต้องเลือก "ปีที่ลงลายมือชื่อ" ให้ถูกต้องเป็นลำดับแรก เพื่อแจ้งการสอบบัญชีเพิ่ม ตรวจสอบ รายชื่อการสอบบัญชี หรือทำรายการอื่นๆ

| 🍥 สภาวิชาชีพบัญชีฯ                            | ≡                                         |                                                 |                                    |                                                   |                                        |                                      |                                         |                                    |                                       |                                                    |                                               |                                                 |                                   | 🍥 a1                                                 | มหญิง รักบัญชี      |
|-----------------------------------------------|-------------------------------------------|-------------------------------------------------|------------------------------------|---------------------------------------------------|----------------------------------------|--------------------------------------|-----------------------------------------|------------------------------------|---------------------------------------|----------------------------------------------------|-----------------------------------------------|-------------------------------------------------|-----------------------------------|------------------------------------------------------|---------------------|
| ยินดีด่อนรับ,<br>สมหญิง รักบัญชี              | การแจ้ง/ยืนยันการสอบบัญชี<br>เมื่อ เรียร์ |                                                 |                                    |                                                   |                                        |                                      |                                         |                                    |                                       |                                                    |                                               |                                                 | ันการสอบบัญขึ                     |                                                      |                     |
| 🐣 ข้อมูลส่วนบุคคล 🗸 🗸                         | การแร                                     | การแจ้ง/ยืนยันการสอบบัญชี กรแจ่งชนชมการสอบบัญชี |                                    |                                                   |                                        |                                      |                                         |                                    |                                       |                                                    |                                               |                                                 |                                   |                                                      |                     |
| 🐑 บริการออนไลน์ 🗸 🗸                           |                                           | เล                                              | ขทะเบียนผู้สล                      | m XXXX                                            |                                        |                                      |                                         |                                    | ~                                     | ปีที่ลงลา                                          | ายมือชื่อ 2565                                |                                                 |                                   |                                                      | Ť                   |
| 📰 แจ้งรายชื่อธุรกิจ 🗸 🗸                       | •                                         | แจ้งการสอบบัญร่                                 | ชีเพิ่ม โดยการ                     | ารอกเลขทะเบียนนิดิ                                | цееа 🔏                                 | แจ้งการสอบบัญ                        | เขีเพิ่ม โดยการค์                       | <b>ัดลอกรายชื</b> ่อจ              | ากปี 2564                             | 🖹 Print                                            |                                               | * 3                                             |                                   |                                                      |                     |
| <ul> <li>การแจ้ง/ยืนยันการสอบบัญชี</li> </ul> |                                           |                                                 |                                    |                                                   |                                        |                                      |                                         |                                    |                                       |                                                    | พิมพ์รายก                                     | าารสอบบัญชี                                     | J                                 |                                                      |                     |
| ข้อมูลการปฏิบัติงานสอบบัญชี                   | จำนวน                                     | 1 รายการ                                        |                                    |                                                   |                                        |                                      |                                         |                                    |                                       |                                                    |                                               |                                                 |                                   |                                                      |                     |
|                                               | สำดับ                                     | เลขทะเบียน<br>ผู้สอบฯ                           | สถานะผู้<br>สอบฯ                   | เลขทะเบียน                                        | ชื่อธุรกิจ                             | วันที่แจ้ง                           | วันสิ้นงวด<br>บัญชี                     | วันที่ยืนยัน                       | วันที่ลง<br>ลายมือชื่อ                | รูปแบบการ<br>แสดงความเห็น                          | ขนาดของกิจการ<br>(รายได้รวม)                  | การรับงานสอบ<br>บัญชีในนาม 😲                    | ประเภทงบ<br>การเงิน               | วิธีการลงลายมือชื่อ                                  | ยกเลิก              |
|                                               | 1                                         | XXXX                                            | คงอยู่                             | 333333333333333                                   | บจ. รักษ์การ<br>บัญชี จำกัด            | 12/01/2565                           | 31/12/2564                              | 01/02/2565                         | 01/02/2565                            | อย่างไม่มีเงื่อนไข                                 | ต่ากว่า 30 ล้าน<br>บาท                        | บริษัท XYZ การ<br>สอบบัญชี จำกัด                | งบดำเนิน<br>กิจการอยู่            | ลงลายมือชื่อแบบไม่ไข้<br>อิเล็กทรอนิกส์              | 0                   |
|                                               | ดลอ<br>ที่ 1                              | ข้าพเจ้าขอรับ<br>ดจนเรียกข้าพเจ้าม              | บรองว่าข้อมูลต่<br>มาให้ถ้อยศา หรื | เงๆ ที่ได้ยื่นต่อสภาวิชา<br>อชิ้แจง หรือทำศาชี้แจ | าชีพบัญชีฯเป็นข้อ<br>งเป็นหนังสือ หรือ | วมูลที่ถูกต้อง คร:<br>วส่งมอบเอกสารเ | บถ้วน และข้าพเจ๋<br>งลักฐานอื่นใดที่เกี | ายินดีที่จะแสดงเ<br>ใยวข้องกับการป | เล้กฐานและข้อมูล<br>ฏิบัดิงานสอบบัญชี | ลอื่นใดที่เกี่ยวข้องกับกา<br>ใเพื่อประโยชน์ในการกำ | ารปฏิบัติงานสอบบัญชี<br>กกับดูแลการปฏิบัติงาน | รวมทั้งให้ผู้ที่ใด้รับมอ:<br>ให้เป็นไปตามมาตรฐา | บหมายของสภาฯเ<br>นการสอบบัญชี่แล่ | ข้าเยี่ยมและครวจสอบการปฏิ<br>เะมาครฐานการควบคุมคุณภา | ุ่บัติงาน<br>พ ฉบับ |

<u>การแจ้งรายชื่อกิจการที่ตรวจสอบเพิ่ม</u> ผู้สอบบัญชีสามารถเลือกแจ้งเพิ่มได้ 2 วิธี คือ

| การแจ้ง/ยืนยันการสอบบัญชี ๙๚๛ง<br>พรมแส / การแจ้ง/ยืนยันการสอบบัญชี ๙๚๛ง<br>แจ้งการสอบบัญชี ๙๚๛ง<br>แจ้งการสอบบัญชี ๙๚๛ง<br>มีที่ลงลายมือชื่อ 2565<br>เสรมะเบียม<br>11223344555667<br>มระเภทและชื่อนิติบุลกลอะ Automatic popup ให้*<br>เสรมะเบียม<br>11223344555667<br>มระเภทนัลบุลล<br>มริษัทร่าก็ด<br>มระเภทนัลบุลล<br>มริษัทร่าก็ด<br>มระเภทนัลบุลล<br>มริษัทร่าก็ด<br>มระเภทนัลบุลล<br>มริษัทร่าก็ด<br>มระเภทนัลบุลล<br>มริษัทร่าก็ด<br>มระเภทนัลบุลล<br>มริษัทร่าก็ด<br>มระเภทนัลบุลล<br>มริษัทร่าก็ด<br>มระเภทนัลบุลล<br>มริษัทร่าก็ด<br>มระเภทนัลบุลล<br>มริษัทร่าก็ด<br>มระเภทนัลบุลล<br>มริษัทร่าก็ด<br>มระเภทนัลบุลล<br>มริษัทร่าก็ด<br>มระเภทนัลบุลล<br>มริษัทร่าก็ด<br>มระเภทนัลบุลล<br>มริษัทร่าก็ด<br>มระเภทนัลบุลล<br>มริษัทร่ากัด<br>มระเภทนัลบุลล<br>มริษัทร่าก็ด<br>มระเภทนัลบุลล<br>มริษัทร่าก็ด<br>มระเภทนัลบุลล<br>มริษัทร่าก็ด<br>มระเภทนัลบุลล<br>มริษัทร่ากัด<br>มระเภทนัลบุลล<br>มริษัทร่ากัด<br>มระเภทนัลบุลล<br>มริษัทร่ากัด<br>มระเภทนัลบุลล<br>มริษัทร่ากัด<br>มระเภทนัลบุลล<br>มริษัทร่ากัด<br>มระเภทนัลบุลล<br>มริษัทร่ากัด<br>มระเภทนัลบุลล<br>มริษัทร่ากัด<br>มระเภทนัลบุลล<br>มริษัทร่ากัด<br>มระเภทนัลบุลล<br>มริษัทร่ากัด<br>มระเมนอบุลล<br>มระเภทนัลบุลล<br>มระเมนอบุลล<br>มระเมนอบุลล<br>มระเมนอบุลล<br>มระเกรอบบัญชี<br>มระเมนอบุลล<br>มระเมนอบุลล<br>มระเกรอบุลล<br>มระเกรอบุลล<br>มระเมนอบุลล<br>มระเมนอบุลล<br>มระเมนอบุลล<br>มระเกรอบุลล<br>มระเกรอบุลล<br>มระเมนอบุลล<br>มระเมนอบุลล<br>มระเกรอบุลล<br>มระเมนอบุลล<br>มระเมนอบุลล<br>มระเกรอบุลล<br>มระเมนอบุลล<br>มระเกรอบุลล<br>มระเมนอบุลล<br>มระเกรอบุลล<br>มระเมนอบุลล<br>มระเกรอบุลล<br>มระเมนอบุลล<br>มระเกรอบุลล<br>มระเมนอบุลล<br>มระเมนอบุลล<br>มระเกรอบุลล<br>มระเมนอบุลล<br>มระเมนอน<br>มระเมนอบุลล<br>มระเมนอบุลล<br>มระเมนอบุลล<br>มระเมนอบุลล<br>มระเมนอบุลล<br>มระเมนอบุลล<br>มระเมนอนิล<br>มระเมนอบุลล<br>มระเมนอบุลล<br>มระเมนอบุลล<br>มระเมนอบุลล<br>มระเมนอบุลล<br>มระเมนอบุลล<br>มระเมนอบุล<br>มระเมนอบุลล<br>มระเมนอบุลล<br>มระเมนอบุล<br>มระเมนอบุ                                                                                                    | <ol> <li>เลือก</li> </ol>                                                       | ารสอบบัญชีเพิ่ม โดย                  | การกรอกเลขทะเบียนนิดิบุคคล        | ต้องทำตามขั้นตอนด้า                          | นล่าง                                   |                         |                                        |              |
|----------------------------------------------------------------------------------------------------|---------------------------------------------------------------------------------|--------------------------------------|-----------------------------------|----------------------------------------------|-----------------------------------------|-------------------------|----------------------------------------|--------------|
| คารแจ้ง/ยืนยันการสอบบัญชี ตระเจ้<br>แจรทะเบียนผู้สอย          แจรทะเบียนผู้สอย       แจ้งการสอบบัญชีเพิ่ม            • แจรทะเบียนผู้สอย       ปีที่ลงลายมือชื่อ 2565            • แจรทะเบียนผู้สอย       ปีที่ลงลายมือชื่อ 2565            • แจรทะเบียน          • ประเภทและชื่อนิติบูลคลจะ Automatic popup ให้*             • แจรทะเบียน           • ประเภทและชื่อนิติบูลคลจะ Automatic popup ให้*             • แจรทะเบียน           • ประเภทและชื่อนิติบูลคลจะ Automatic popup ให้*             • แจะเป็นบน           • ประเภทและชื่อนิติบูลคลจะ Automatic popup ให้*             • แจะแปนย           • ประเภทและชื่อนิติบูล             • แจะแปนย           • ประเภทและชื่อนิติบูล             • ประเภทและชื่อนิตาบะส           • ประเภทและชื่อนิตาบะส             • ประเภทและสะสะสะสะสะสะสะสะสะสะสะสะสะสะสะสะสะสะส                                                                                                    | การแจ้ง/ยืนยันการสอบบัญชี                                                       |                                      |                                   |                                              |                                         |                         | หน้าแรก / การแจ้ง/ยืนยั                | นการสอบบัญข์ |
| เลรมะเบียนผู้สอบ<br>+ แจ้งการสอบบัญชีเพิ่ม โดยการกรอก<br>จำนวน 1 รายการ<br>(การร้างราน<br>มาตาม<br>มายการ<br>(การร้างราน<br>มายการ<br>มายการ<br>มายาร<br>มายาราราราร<br>มายาราร<br>มายการ<br>มายาร<br>มายาราร<br>มายาร<br>มายาราร<br>มายาร<br>มา | การแจ้ง/ยืนยันการสอบบัญชี <sub>การแจ้ง</sub>                                    | แจ้งการสอบบัญชีเพิ่ม                 | 1) กรอกเลขทะเบียนนิติบูคร         | าล 13 หลัก                                   |                                         |                         |                                        |              |
| <ul> <li>มายสองบัญชีเพิ่ม โดยการกรอกเรื่อง<br/>มายนายสอง</li> <li>มายนายสอง</li> <li>มายสอง</li> <li>มายนายสอง</li> <li< th=""><th>เลขทะเบียนผู้สอบ</th><th>ปีที่ลงลายมือชื่อ 2565<br/>เลขทะเบียน</th><th>*ประเภทและชื่อนิติบุคคลจะ 4</th><th>Automatic popupให้*</th><th></th><th></th><th></th><th>~</th></li<></ul>                                                                                                    | เลขทะเบียนผู้สอบ                                                                | ปีที่ลงลายมือชื่อ 2565<br>เลขทะเบียน | *ประเภทและชื่อนิติบุคคลจะ 4       | Automatic popupให้*                          |                                         |                         |                                        | ~            |
| รำนวน 1 รายการ<br>รำนวน 1 รายการ<br>1 เอาทะเมียน สถานะผู้<br>3) บันทึกการแจ้งเพิ่ม<br>นี่บาน 0 การเงิน 1 การเงิน 1 การ                                                                                                    | + แจ้งการสอบบัญชีเพิ่ม โดยการกรอกเล                                             | 1122334455667 -<br>ประเภทนิดิบุคคล   |                                   |                                              |                                         |                         |                                        |              |
| 2) กริงคมบญชั<br>3) บันทึกการแจ้งเพิ่ม<br>มา: เอบียาสสง<br>มา: เอบียาสสง<br>มา: เอบียาสลง<br>มา: เอบียาสลง<br>มา: เอบียาสล                                                                                                    | จำนวน 1 รายการ                                                                  | บริษัทจำกัด<br>ชื่อธุรกิจ            | 1) คราควับสั้นบากนักเสี ที่รับเสล | *<br>*                                       |                                         |                         |                                        |              |
| 3) บนขาเกิก เริ่มเจงเรษหม         สำกว่า 30 ล่าน บริษัท XYZ         งบสาเน็น ลงลายมือข้อแบบใน           มาท         การสอบปญเป็ สิจการอยู่ เป็อไล้กทรอบกล์           มาท         ราสอบปญเป็ สิจการอยู่                                                                                                    | เลขทะเบียน สถานะผู้<br>2. 2. 2. 2. 2. 2. 1. 1. 1. 1. 1. 1. 1. 1. 1. 1. 1. 1. 1. | บจ. เอบีขายส่ง<br>วันสิ้นงวดบัญชี    | 2) 11301138884380689 11300        | มายงาน<br>มีนาดของ<br>กิจการ (รายได้<br>รวม) | การรับงาน<br>สอบบัญชีใน<br>นาม <b>0</b> | ประเภทงบ<br>การเงิน     | วิธีการลงลายมือชื่อ                    | ยกเด็ก       |
|                                                                                                    | 3) บนทกการแจงเพม                                                                | 31/12/2564<br>บันทึก ปิด             |                                   | ต่ำกว่า 30 ล้าน<br>บาท                       | บริษัท XYZ<br>การสอบบัญชี<br>จำกัด      | งบต่าเนิน<br>กิจการอยู่ | ลงลายมือช็อแบบไม่<br>ใช้อิเล็กทรอนิกส์ | 0            |

อัปเคตข้อมูล ณ วันที่ 22 ธันวาคม 2565

เลือก
 มีอก

วิธีการคัดลอกรายชื่อนี้ ใช้ได้เฉพาะกรณีที่ผู้สอบบัญชีได้แจ้งและยืนยันรายชื่อนิติบุคคลในการสอบบัญชีปีล่าสุดเท่านั้น <u>ตัวอย่าง</u> แจ้งการสอบบัญชีเพิ่มในปีลงลายมือ 2565 โดยคัดลอกรายชื่อจากปีลงลายมือชื่อปี 2564 (ปีก่อน) ต้องทำตามขั้นตอนด้านล่าง

|                          | คัดลอกก                                                | ารสอบบัญ                         | ชีปี 2564     |                             |                                                   |                                        |                               |                                           |                                                                |                                                                     | ×                                                                    |                                       |                         |          |
|--------------------------|--------------------------------------------------------|----------------------------------|---------------|-----------------------------|---------------------------------------------------|----------------------------------------|-------------------------------|-------------------------------------------|----------------------------------------------------------------|---------------------------------------------------------------------|----------------------------------------------------------------------|---------------------------------------|-------------------------|----------|
| รแจ้ง                    | ทั้งหมด                                                | <b>–</b> 182                     | เพะเบียบ      |                             | ชื่อธุรกิจ                                        |                                        |                               | ประเภทบิติบ                               | 200                                                            | วับสั้นงาดบัญ                                                       | ส์                                                                   | หน้                                   | ัาแรก / การแจ้ง/ยืนยั   | ันการสอบ |
| การแจ้                   |                                                        | 0000                             | 00000000 a    | aaaaaa                      | Lagari                                            |                                        | ห้าง                          | หุ้นส่วนจำกัด                             |                                                                | 31/08/2564                                                          |                                                                      |                                       |                         |          |
|                          | 12314                                                  | เพียงผู้สวง                      | VVVV          |                             |                                                   |                                        | ~                             |                                           | รีเพื่องอายเรือชื่                                             | 2565                                                                |                                                                      |                                       |                         | ×        |
|                          |                                                        |                                  |               |                             |                                                   |                                        |                               |                                           |                                                                |                                                                     |                                                                      |                                       |                         |          |
|                          |                                                        |                                  |               |                             |                                                   |                                        |                               |                                           |                                                                |                                                                     |                                                                      |                                       |                         |          |
| <b>+</b> u               | จ้งการสอบบัญ                                           | เซีเพิ่ม โดยเ                    | าารกรอกเลขทะ  | เบียนนิติบุคคล              | 🞜 แจ้งการส                                        | สอบบัญชีเพิ่ม โ                        | ัดยการคัดลอกร                 | าายชื่อจากปี 256                          | 64 🖹 Prir                                                      | t                                                                   |                                                                      |                                       |                         |          |
| <b>+</b> u               | .จังการสอบบั <b>ต</b> ุ                                | เซ็เพิ่ม โดยเ                    | าารกรอกเฉขทะ  | เบียนนิดิบุคคล              | 🞝 แจ้งการเ                                        | สอบบัญชีเพิ่ม โ                        | ัดยการคัดลอกร                 | รายชื่อจากปี 250                          | 64 😫 Prir<br>1) ເລື້                                           | t<br>อก "แจ้งการ                                                    | เสอบบัญชีเ                                                           | พื่ม                                  |                         |          |
| <b>(+ แ</b><br>จำนวน 2   | เจ้งการสอบบัตุ<br>? รายการ                             | เช็เพิ่ม โดยเ                    | าารกรอกเฉขทะเ | .บียนนิดิบุคคล              | 🕄 แจ้งการเ                                        | สอบบัญซีเพิ่ม โ                        | ัดยการคัดลอกร                 | รายชื่อจากปี 256                          | 64 🖻 Prir<br>1) เลื่<br>โดยท                                   | t<br>อก "แจ้งการ<br>การคัดลอกร                                      | เสอบบัญชีเ<br>ายชื่อจากปีส                                           | พิ่ม<br>ท่าสุด"                       |                         |          |
| (+ แ<br>จำนวน 2<br>สำดับ | เจ้งการสอบบัญ<br>? รายการ<br>เฉข<br>พะเบียนผู้<br>สอบฯ | เซีเพิ่ม โดย<br>สถานะผู้<br>สอบฯ | ารกรอกเลขทะ   | มียนนิดิบุคคล<br>ชื่อธุรกิจ | <ul> <li>มาจังการเ</li> <li>รันทื่นจัง</li> </ul> | สอบบัญชีเพิ่ม โ<br>วันสิ้นงวด<br>บัญชี | ัดยการคัดลอกร<br>วันที่ยืนยัน | รายชื่อจากปี 256<br>วันท์ดง<br>ดายพืดชื่อ | 34 🖨 Prir<br>1) ເລື້<br>ໂດຍກ<br>ງປແມນກາງ<br>ແຮດຈອງງາມ<br>ເຈັ້ນ | t<br>อก "แจ้งการ<br>การคัดลอกร<br>สนายสอง<br>ภิจการ (ราย<br>ใต้รวม) | รสอบบัญชีม<br>เยชื่อจากปีส<br>การรมงาน<br>สอบบัญชี<br>ในนาม <b>0</b> | พื่ม<br>ไาฮูด"<br>ประเภท<br>งบการเงิน | วิธีการดงดายมือ<br>ชื่อ | ยกเลิก   |

| <b>=</b><br>กา | คัดถอกการสอบบัญชีปี 2564<br>การแจ้ง ชื่อนิติบูคคล และ วันสิ้นงวดบัญชีให้ถูกด้ |                                            |                                |                  |                                |            |                                  |              |                                    |                               |                                   |                                         | กล<br>ให้ถูกต้อง       |                                         |        |
|----------------|-------------------------------------------------------------------------------|--------------------------------------------|--------------------------------|------------------|--------------------------------|------------|----------------------------------|--------------|------------------------------------|-------------------------------|-----------------------------------|-----------------------------------------|------------------------|-----------------------------------------|--------|
|                |                                                                               | ทั้งหมด                                    | 🗖 ເລ                           | ขทะเบียน         |                                | ชื่อธุรกิจ |                                  |              | ประเภทนิติบุ                       | คคล                           | วันสิ้นงวดบัญ                     | ซี                                      |                        |                                         |        |
| 1              | าารแจ้                                                                        |                                            | 0000                           | 000000000 aaa    | iaaaa                          |            |                                  | ห้าง         | หุ้นส่วนจำกัด                      |                               | 31/08/2565                        |                                         |                        |                                         |        |
| 2<br>1<br>6    | ะ) เลือก<br>เจ้งเพิ่ม<br>ก้านหน้                                              | าชื่อนิติบูลถ<br>ม โดยการค<br>เ้ารายการที่ | าลที่ต้องก<br>ลิก 🗹<br>ต้องการ | าาร              | นนิดิบุคคล                     | 🗳 แจ้งการ  | <b>บันทึก</b><br>สอบบัญชีเพิ่ม โ | 4) บันร์     | ทึ่กการแจ้งเท่<br>รายชื่อจากปี 250 | สิม<br>34 <b>(≜</b> Prir      | ıt                                |                                         |                        |                                         | ~      |
|                |                                                                               |                                            |                                |                  |                                | วันที่แจ้ง | วันสิ้นงวด<br>บัญชี              | วันที่ยืนยัน | วันที่ดง<br>ดายมือชื่อ             | รูปแบบการ<br>แสดงความ<br>เห็น | ขนาดของ<br>กิจการ (ราย<br>ได้รวม) | การรับงาน<br>สอบบัญชี<br>ในนาม <b>0</b> |                        | วิธีการลงลายมือ<br>ชื่อ                 | ยกเลิก |
|                | 1                                                                             | XXXX                                       | คงอยู่                         | 3333333333333333 | บจ. รักษ์<br>การบัญชี<br>จำกัด | 12/01/2565 | 31/12/2564                       | 01/02/2565   | 01/02/2565                         | อย่างไม่มี<br>เงื่อนไข        | ต่ำกว่า 30<br>ล้านบาท             | บริษัท XYZ<br>การสอบ<br>บัญชี จำกัด     | งบดำเนิน<br>กิจการอยู่ | ลงลายมือชื่อแบบ<br>ไม่ใช้อิเล็กทรอนิกส์ | 0      |

อัปเคตข้อมูล ณ วันที่ 22 ธันวาคม 2565

| เรแจ้ง<br>การแจ้ | คัดลอกกา<br>กำลังดร | ารสอบบัญ<br>วาสอบ | ชีปี 2564        | ยืนยันการบันไ<br>1 กด ตกลง | <sup>ถักข้อมูล !</sup><br>ง ยื่นยันกา | รแจ้ง           | 9nni         | ยกเล็ก           | กด เพื่           | อยกเลิกการ | <u></u><br>5ແຈ້งເพີ່ນ | )<br><sub>N</sub> i | 🛞 สม | เหญิง รักบัญ<br>เการสอบบัต |
|------------------|---------------------|-------------------|------------------|----------------------------|---------------------------------------|-----------------|--------------|------------------|-------------------|------------|-----------------------|---------------------|------|----------------------------|
|                  | เลขทะ               | ะเบียนผู้สอบ      | XXXX             |                            |                                       |                 | ~            | 1                | ปีที่ลงลายมือชื่อ | 2565       |                       |                     |      | ~                          |
| <b>+</b> u       | จังการสอบบัถุ       | ุเซ็เพิ่ม โดยก    | าารกรอกเลขทะเบีย | แนิติบุคคล                 | 🞝 แจ้งการส                            | สอบบัญชีเพิ่ม โ | ดยการคัดลอกร | รายชื่อจากปี 250 | 64 🖻 Prir         | nt         |                       |                     |      |                            |

| การแจ้     | ง/ยืนยันการ                                           | รสอบบัญ          | <mark>นี้</mark> การแจ้ง/ยืนยันการส     | สอบบัญชี                    |             |                     |              |                        |                               |                                      |                                         |                         |                                             |        |
|------------|-------------------------------------------------------|------------------|-----------------------------------------|-----------------------------|-------------|---------------------|--------------|------------------------|-------------------------------|--------------------------------------|-----------------------------------------|-------------------------|---------------------------------------------|--------|
|            | เลขทะเบียนผู้สอบ XXXX <b>v</b> ปีที่ลงลายมือชื่อ 2565 |                  |                                         |                             |             |                     |              |                        |                               |                                      |                                         |                         |                                             | ~      |
| <b>+</b> u | จ้งการสอบบัญ                                          | ูเซีเพิ่ม โดย    | การกรอกเลขทะเบีย                        | นนิดิบุคคล                  | 🔊 แจ้งการสะ | อบบัญชีเพิ่ม โด     | ยการคัดลอกรา | ยชื่อจากปี 2564        | Print                         |                                      |                                         |                         |                                             |        |
| สำนวน 3    | รายการ                                                |                  |                                         |                             |             |                     |              |                        |                               |                                      |                                         |                         |                                             |        |
| สำดับ      | เฉข<br>ทะเบียนผู้<br>สอบฯ                             | สถานะผู้<br>สอบฯ | เลขทะเบียน                              | ชื่อธุรกิจ                  | วันที่แจ้ง  | วันสิ้นงวด<br>บัญชี | วันที่ยืนยัน | วันที่ลง<br>ลายมือชื่อ | รูปแบบการ<br>แสดงความ<br>เห็น | ขนาดของ<br>กิจการ<br>(รายได้<br>รวม) | การรับงาน<br>สอบบัญชี<br>ในนาม <b>9</b> | ประเภท<br>งบการ<br>เงิน | วิธีการลงลายมือ<br>ชื่อ                     | ยกเลิก |
| 1          | XXXX                                                  | คงอยู่           | 333333333333333                         | บจ. รักษ์การ<br>บัญชี จำกัด | 12/01/2565  | 31/12/2564          | 01/02/2565   | 01/02/2565             | อย่างไม่มี<br>เงื่อนไข        | ต่ำกว่า 30<br>ล้านบาท                | บริษัท XYZ<br>การสอบ<br>บัญชี จำกัด     | งบดำเนิน<br>กิจการอยู่  | ลงลายมือชื่อแบบ<br>ไม่ใช้<br>อิเล็กทรอนิกส์ | 0      |
| 2          | XXXX                                                  | คงอยู่           | 1122334455667                           | บจ. เอบี<br>ขายส่ง          | 09/05/2565  | 31/12/2564          |              | เมื่อบัเ               | เท็กสำเร็จ                    | ระบบจะแก                             | สดงรายการ                               | าแจ้งเพิ่ม              |                                             | 0      |
| 3          | XXXX                                                  | คงอยู่           | 000000000000000000000000000000000000000 | aaaaaaa                     | 10/05/2565  | 31/08/2565          | $\square$    | ้ ขอให้เ               | ผู้สอบบัญชี                   | ตรวจสอบเ                             | ความถูกต <b>้</b> อ                     | งอีกครั้ง               |                                             | 0      |

อัปเคตข้อมูล ณ วันที่ 22 ธันวาคม 2565

### <u>วิธีการแก้ไขวันสิ้นรอบบัญชี</u>

หากผู้สอบบัญชีพบว่า วันสิ้นงวดบัญชีของนิติบุคคลที่ได้แจ้งไว้ไม่ถูกต้อง ให้ผู้สอบบัญชีทำตามขั้นตอนตามรูปด้านล่าง <u>หมายเหต</u>ุ กรณียืนยันวันที่ลงลายมือชื่อของนิติบุคคลแล้ว ผู้สอบบัญชีจะไม่สามารถแก้ไขวันสิ้นงวดบัญชีของรายการนั้นๆ ได้อีก

| ≡   |                 |                                 |                  |                                         |                                       |                |                     |               |                        |                           |                              |                                     |                         | <b>(9)</b> a                            | มหญิง รักบัญชี ~ |
|-----|-----------------|---------------------------------|------------------|-----------------------------------------|---------------------------------------|----------------|---------------------|---------------|------------------------|---------------------------|------------------------------|-------------------------------------|-------------------------|-----------------------------------------|------------------|
| การ | รแจ้ง           | /ยืนยันกา                       | າรสอบบั          | ัญชี                                    |                                       |                |                     |               |                        |                           |                              |                                     | 1) เลือf                | าปีที่ลงลายมือชื่อ                      | បឋ័លូชី          |
| f   | ารแจ้           | ง/ยืนยันการส                    | สอบบัญชี         | การแจ้ง/ยืนยันการสอบป                   | រ័ល្ងវី                               |                |                     |               |                        |                           |                              |                                     | ที่ต้อง                 | າດາຈຳາຈາຍດາຈ                            |                  |
|     |                 | ເຄ                              | ขทะเบียนผู้สอ    | au XXXX                                 |                                       |                |                     | ~             | ·                      | ปีที่ลงลาย                | บมือชื่อ 2565                |                                     |                         |                                         | ~                |
|     | <b>+</b> u      | จังการสอบบัญช์                  | วีเพิ่ม โดยการ   | กรอกเลขทะเบียนนิด์                      | ลิบุคคล 🎝 แ                           | จังการสอบบัญช์ | วีเพิ่ม โดยการคัด   | ลอกรายชื่อจาก | ជី 2564 🔒              | Print                     |                              |                                     |                         |                                         |                  |
|     |                 |                                 |                  |                                         |                                       |                |                     |               |                        |                           |                              |                                     |                         |                                         |                  |
| 4   | านวน 3<br>ลำดับ | รายการ<br>เลขทะเบียน<br>ผู้สอบฯ | สถานะผู้<br>สอบฯ | เลขทะเบียน                              | ชื่อธุรกิจ                            | วันที่แจ้ง     | วันสิ้นงวด<br>บัญชี | วันที่ยืนยัน  | วันที่ลง<br>ลายมือชื่อ | รูปแบบการ<br>แสดงความเห็น | ขนาดของกิจการ<br>(รายได้รวม) | การรับงานสอบ<br>บัญชีในนาม €        | ประเภทงบ<br>การเงิน     | วิธีการลงลายมือชื่อ                     | ยกเลิก           |
|     | 1               | XXXX                            | คงอยู่           | 3333333333333333                        | บจ. รักษ์การ<br>บัญชี จำกัด           | 12/01/2565     | 31/12/2564          | 01/02/2565    | 01/02/2565             | อย่างไม่มี<br>เงื่อนไข    | ต่ำกว่า 30 ล้าน<br>บาท       | บริษัท XYZ การ<br>สอบบัญชี จากัด    | งบดำเนิน<br>กิจการอยู่  | ลงลายมือชื่อแบบไม่ใช้<br>อิเล็กทรอนิกส์ | 0                |
|     | 2               | XXXX                            | คงอยู่           | 1122334455667                           | บจ. เอบีขายส่ง                        | 09/05/2565     | 31/12/2554          |               | 0                      |                           |                              |                                     |                         |                                         | 0                |
|     | 3               | XXXX                            | คงอยู่           | 000000000000000000000000000000000000000 | aaaaaaa                               | 10/05/2565     | 31/08/2565          | 2) f          | าดปุ่ม แก้ไข           | บวันสิ้นงวดร              | มัญชี                        |                                     |                         |                                         | 0                |
| _   |                 |                                 |                  |                                         |                                       |                |                     |               |                        |                           |                              |                                     |                         |                                         | 6 N N 4          |
| =   | 27              | 1.4                             | 0.0              | แก่                                     | ำไขแจ้งการสอ                          | บบัญชี         |                     |               |                        | ×                         |                              |                                     |                         | ي 1                                     | าหญิง รบบเบ็ม ~  |
| การ | แจ้ง            | /ยืนยันกา                       | เรสอบบัต         | ญชิ<br>ปีห์                             | ที่ลงลายมือชื่อ                       | 2565           |                     |               |                        |                           |                              |                                     |                         | หน้าแรก / การแจ้ง/ยื่นฮั                | นการสอบบัญชี     |
| ก   | ารแจ้ง          | )/ยืนยันการส                    | វอบบัญชี เ       | เลว<br>การแจ้ง/ยืนยันกา<br>1            | <mark>เทะเบียน</mark><br>122334455667 |                |                     |               |                        |                           |                              |                                     |                         |                                         |                  |
|     |                 | នេះ                             | ขทะเบียนผู้สอ    | าบ ประ                                  | ะเภทนิดิบุคคล                         |                |                     |               |                        |                           | เมือชื่อ 2565                |                                     |                         |                                         | ~                |
|     |                 |                                 |                  | :<br>                                   | บริษัทจำกัด                           |                |                     |               |                        | ~                         |                              |                                     |                         |                                         |                  |
|     | <b>+</b> u:     | จ้งการสอบบัญชื                  | ี่เพิ่ม โดยการก  | ารอกเลขทะเบี<br>บ                       | ธุรกจ<br>มจ. เอบีขายส่ง               | 3) แก          | ก้ใข วันสิน         | เงวดบัญชี     |                        |                           |                              |                                     |                         |                                         |                  |
|     |                 |                                 |                  | วันเ                                    | สิ้นงวดบัญชี                          |                |                     |               |                        |                           |                              |                                     |                         |                                         |                  |
| จ่  | านวน 3          | 4) บัน <sup>3</sup>             | ทึกข้อมูล        | 1                                       | 31/12/2564                            |                |                     |               |                        | ·                         |                              |                                     |                         |                                         |                  |
|     |                 | ผู้สอบฯ                         | สอบฯ             | เลขทะเบียน 1                            | <u>มันทึก</u> ปิด                     | $\leq$         | กด <u>ปิด</u> เพื่อ | อยกเลิกกา     | เรแก้ไข                | ) I                       | ขนาดของกิจการ<br>(รายได้รวม) | การรับงานสอบ<br>บัญชีในนาม <b>0</b> | ประเภทงบ<br>การเงิน     |                                         | ยกเลิก           |
|     | 1               | XXXX                            | คงอยู่           | 3333333333333333                        | บจ. รักษ์การ<br>บัญชี่ จำกัด          | 12/01/2565     | 31/12/2564          | 01/02/2565    | 01/02/2565             | อย่างไม่มี<br>เงื่อนไข    | ต่ำกว่า 30 ล้าน<br>บาท       | บริษัท XYZ การ<br>สอบบัญชี จำกัด    | งบต่าเน็น<br>กิจการอยู่ | ลงลายมือชื่อแบบไม่ใช้<br>อิเล็กทรอนิกส์ | 0                |

#### <u>วิธีการยืนยันการสอบบัญชี</u>

เมื่อผู้สอบบัญชีต้องการยืนยันวันที่ลงลายมือชื่อของงบการเงินที่ได้ตรวจสอบ ให้ผู้สอบบัญชีทำตามขั้นตอนตามรูปด้านล่าง

|                                |                                                                                                    |                                                       |                                                                     |                                                                               |                                                                                                |                                                 |                                             |                                                                  |                                                              |                                                        |                                                                  |                                                         | ه) ব                                                                          | ររអญិง รักบัเ |
|--------------------------------|----------------------------------------------------------------------------------------------------|-------------------------------------------------------|---------------------------------------------------------------------|-------------------------------------------------------------------------------|------------------------------------------------------------------------------------------------|-------------------------------------------------|---------------------------------------------|------------------------------------------------------------------|--------------------------------------------------------------|--------------------------------------------------------|------------------------------------------------------------------|---------------------------------------------------------|-------------------------------------------------------------------------------|---------------|
| รแจ้ง                          | )/ยืนยันกา                                                                                                    | เรสอบบั                                               | ญชี                                                                 |                                                                               |                                                                                                |                                                 |                                             |                                                                  |                                                              |                                                        |                                                                  |                                                         | หน้าแรก / การแจ้ง/ยื่นย้                                                      | ันการสอบบั    |
| าารแจ้                         | ัง/ยืนยันการส                                                                                                  | <b>สอบบัญช</b> ี                                      | การแจ้ง/ยืนยันการสอบบั                                              | ัญชี                                                                          |                                                                                                |                                                 |                                             |                                                                  |                                                              |                                                        |                                                                  |                                                         |                                                                               |               |
|                                | ເລ                                                                                                    | ขทะเบียนผู้สอ                                         | XXXX                                                                |                                                                               |                                                                                                |                                                 | ~                                           | •                                                                | ปีที่ลงลาะ                                                   | ยมือชื่อ 2565                                          |                                                                  | 1) 130                                                  |                                                                               | ~             |
|                                |                                                                                                    |                                                       |                                                                     |                                                                               |                                                                                                |                                                 |                                             |                                                                  |                                                              |                                                        |                                                                  | 1) ពេមា                                                 |                                                                               |               |
|                                |                                                                                                    |                                                       |                                                                     |                                                                               |                                                                                                |                                                 |                                             |                                                                  |                                                              |                                                        | _                                                                | FLIFLIFI                                                | ารองอายม่อ                                                                    |               |
| <b>+</b> u                     | จังการสอบบัญร์                                                                                                 | เพิ่ม โดยการ                                          | กรอกเลขทะเบียนนิดี                                                  | ับุคคล 🗳 แร                                                                   | จังการสอบบัญข์                                                                                 | ใเพิ่ม โดยการคัด                                | ลอกรายชื่อจาก                               | ານີ 2564 📑                                                       | Print                                                        |                                                        |                                                                  | ยนยนก                                                   | ารลงลายมอ                                                                     |               |
| <b>+</b> u                     | จังการสอบบัญร์<br>รายการ                                                                                       | ี่เพิ่ม โดยการ                                        | กรอกเฉขทะเบียนนิดิ                                                  | ับุคคล 👌 แร                                                                   | จังการสอบบัญร์                                                                                 | รู่เพิ่ม โดยการคัด                              | ลอกรายชื่อจาก                               | ານີ 2564 📑                                                       | Print                                                        |                                                        |                                                                  | ยนยนก                                                   | ารลงลายมอ                                                                     |               |
| (+ แ<br>กานวน 3<br>สำคับ       | จังการสอบบัญร์<br>⇒รายการ<br>เฉชทะเบียน<br>ผู้สอบฯ                                                             | เพิ่ม โดยการเ<br>สถานะผู้<br>สอบฯ                     | กรอกเลขทะเบียนนิดั<br>เดขทะเบียน                                    | บุคคล 🔏 แข<br>ชื่อธุรกิจ                                                      | จังการสอบบัญช์<br>วันที่แจ้ง                                                                   | ถ่เพิ่ม โดยการคัด<br>วันสิ้นงวด<br>บัญชี        | ลอกรายชื่อจาก<br>วันที่ยืนยัน               | มปี 2564 🚔<br>วันที่ลง<br>ลายมือชื่อ                             | Print<br>รูปแบบการ<br>แสดงความเห็น                           | ขนาดของกิจการ<br>(รายได้รวม)                           | การรับงานสอบ<br>บัญชีในนาม <b>0</b>                              | ยนยนก<br>ประเภทงบ<br>การเงิน                            | ารัลงลายมอ<br>วิธีการลงลายมือชื่อ                                             | ยกเลิก        |
| (+ แ<br>ถ่านวน 3<br>สำคับ<br>1 | จังการสอบบัญร์<br>รายการ<br>เดขทะเบียน<br>ผู้สอบฯ<br>XXXX                                                      | เพิ่ม โดยการเ<br>สถานะผู้<br>สอบฯ<br>คงอยู่           | กรอกเลขทะเบียนนิดี<br>เลชทะเบียน<br>333333333333333                 | มุคคล เริ่ม แร<br>ชื่อธุรภิจ<br>บจ. รักษ์การ<br>บัญชี จำกัด                   | จังการสอบบัญร์<br>วันที่แจ้ง<br>12/01/2565                                                     | รันสิ้นงวด<br>วันสิ้นงวด<br>มัญชี<br>31/12/2564 | ลอกรายชื่อจาก<br>วันที่ยืนยัน<br>01/02/2565 | มปี 2564<br>รับเพื่อง<br>คายมือชื่อ<br>01/02/2565                | Print<br>รูปแบบการ<br>แสดงความเห็น<br>อย่างไม่มี<br>เงื่อนไข | ชนาดชองกิจการ<br>(รายใต้รวม)<br>ต่ำกว่า 30 ล้าน<br>บาท | การรับงานสอบ<br>บัญชีในนาม ๋<br>บริษัท XYZ การ<br>สอบบัญชี จำกัด | ยนยนก<br>ประเภทงบ<br>การเงิน<br>งบศาเนิน<br>กิจการอยู่  | วรีการลงลายมอ<br>วรีการลงลายมือชื่อ<br>ลงลายมือชื่อแบบไมไข่<br>อิเล็กทรอนิกส์ | ยกเดิก        |
| + แ<br>ถ่านวน 3<br>สำคับ<br>1  | <ul> <li>รังการสอบบัญร์</li> <li>รายการ</li> <li>เลขทะเบียน<br/>ผู้สอบฯ</li> <li>XXXX</li> <li>XXXX</li> </ul> | เพิ่ม โดยการเ<br>สถานะผู้<br>สอบฯ<br>คงอยู่<br>คงอยู่ | กรอกเฉขทะเบียนนิติ<br>เดชทะเบียน<br>33333333333333<br>1122334455667 | มุคคล เริ่ม แร<br>ชื่อธุรกิจ<br>บจ. รักษ์การ<br>บัญชี จำกัด<br>บจ. เอมีขายส่ง | <ul> <li>จังการสอบบัญร์</li> <li>วันที่แจ้ง</li> <li>12/01/2565</li> <li>09/05/2565</li> </ul> | รับสิ้นงวด<br>มัญชี<br>31/12/2564<br>31/12/2564 | ลอกรายชื่อจาก<br>วันที่ยืนยัน<br>01/02/2565 | มปี 2564) 🚔<br>รันเพื่อง<br>อายม์อชื่อ<br>01/02/2565<br>⊘<br>(•) | Print<br>รูปแบบการ<br>แสดงความเห็น<br>อย่างไปมี<br>เงื่อนไข  | ສນາດສວงกิจการ<br>(รายใต้รวม)<br>ສຳກວ່າ 30 ລ້ານ<br>ນາທ  | การรับงานสอบ<br>บัญชีไนนาม 0<br>บริษัท XYZ การ<br>สอบบัญชี จำกัด | ียนยนก<br>ประเภทงบ<br>การเงิน<br>งบตำเนิน<br>กิจการอยู่ | ารัสงสายมอ<br>วิธีการลงลายมือชื่อ<br>ลงลายมือชื่อแบบไม่ใช้<br>อิเล็กทรอนิกส์  | ยกเลิก<br>1   |

| Ξ                                                                                           | เพิ่ม/แก้ไข วันที่ลงลายมือชื่อ                                                    |                                  | ×                                       |                                                          |                                        | জি a:                                         | มหญิง รักบัญ |
|---------------------------------------------------------------------------------------------|-----------------------------------------------------------------------------------|----------------------------------|-----------------------------------------|----------------------------------------------------------|----------------------------------------|-----------------------------------------------|--------------|
| การแจ้ง/ยืนยันการสอบบัญชี                                                                   | ปีที่ลงลายมือชื่อ 2565                                                            |                                  |                                         |                                                          |                                        | หน้าแรก / การแจ้ง/ยื่นยั                      | ันการสอบบัญ  |
| <b>การแจ้ง/ยืนยันการสอบบัญชี</b> กรแจ้งขึพชันการสอบชัญชี                                    | เลขทะเบียน<br>1122334455667                                                       |                                  |                                         |                                                          |                                        |                                               |              |
| เลขทะเบียนผู้สอบ XXXX                                                                       | ประเภทบิดิบุคคล                                                                   | ตรวจสอบ <mark>ก่อน</mark> ยืนยัน | เงลายมือชื่อ 256<br>✓                   | 5                                                        |                                        |                                               | ~            |
| 🕂 แจ้งการสอบปัญขี่เพิ่ม โดยการกรอกเลขทะเบียนนิดิบุคดล                                       | ชื่อธุรกิจ<br>บจ. เอบีขายส่ง                                                      |                                  |                                         |                                                          |                                        |                                               |              |
| ຈຳນານ 3 รາຍກາງ                                                                              | วันสั้นงวดบัญชี<br>31/12/2564                                                     | 3) เลือก รูปแบบการแสด            | เงความเห็น                              |                                                          |                                        |                                               |              |
| เลขทะเบียนผู้ สถานะผู้<br>สำคัญ ส่\XXXX สอบา เลขทะเบียน ปี<br>1 13631 ต≈อย 333333333333 บุ. | รูปแบบการแสดงความเห็น<br>เลือกรูปแบบการแสดงความเห็น                               | 4) เลือก ขนาดของกิ               | องการ (รายใด้รวม)                       | การรับงานสอบบัญชี<br>ในนาม <b>9</b><br>มริษัท XV7 การสอบ | ประเภทงบการ<br>เงิน<br>งมต่าเป็นกิจการ | วิธีการลงลายมือชื่อ<br>องอายบือชื่อแบบไปใช้   | ยกเฉิก       |
| 41/<br>                                                                                     | ขนาดของกิจการ (รายได้รวม)<br>เลือกขนาดของกิจการ                                   |                                  | ้ 5) เลือก การรับงา                     | นสอบบัญชีในนา                                            | <mark>ม</mark> - ผู้สอบบัต             | บูชีอิสระ หรือ สังกัด                         |              |
| 6) เลือก ประเภทงบการเงิน -                                                                  | รบง เนลอบบญช เนน เม<br>เลือกรับงานสอบบัญชีในนาม                                   |                                  | สำนักงานสอบบัญชี<br>ละต้องยืบยังป้อย รอ | กรณีการรับงานใน<br>                                      | หามสังกัดสำ<br>วัดสอบบัญชี             | นักงานสอบบัญชี<br>ตามที่ผู้สอบบัญชีได้        |              |
| งบดำเนินกิจการ หรือ งบเลิกกิจการ                                                            | ประเภทงบการเงิน                                                                   |                                  | <u>แจ้งชื่อสำนักงานไว้เ</u>             | <u>ท่านั้น</u> สามารถดูก                                 | <u>ลกแชบบญบ</u><br>กรเพิ่ม/แก้ไข       | <u>ศาสกสูลออบจุงระค</u><br>รายชื่อสำนักงานสอบ | ,            |
| 7) เลือก วิธีการองอายมือชื่อ –<br>ปัจจุบันมีเพียงวิธี "ลงลายมือชื่อ พ.ศ.                    | เฉยาบวะเขาขงบทารเงน<br>วิธีการลงลายมือชื่อ<br>ลงลายมือชื่อแบบไม่ใช้อิเล็กทรอนิกส์ |                                  | บัญชี ตามขั้นตอนข้อ                     | อที่ 2 หัวข้อ "ข้อมู                                     | ลการปฏิบัติง                           | านสอบบัญชี"                                   |              |
| แบบไม่ใช้อิเล็กทรอนิกส์" เท่านั้น                                                           | วันที่ลงลายมือชื่อ<br>วันที่ลงลายมือชื่อ                                          | 8) กรอก วันที่ลงลายมือชื่อ       |                                         |                                                          |                                        |                                               |              |
| 9) บันทึกข้อมูล                                                                             | <u>บันทึก</u> ปิด<br>กด <u>ปิด</u>                                                | เพื่อยกเลิกการยืนยัน             |                                         |                                                          |                                        |                                               |              |

รายละเอียดการเชื่อมโยงระหว่าง "ข้อมูลการปฏิบัติงานสอบบัญชี" และหน้า <mark>"การแจ้ง/ยืนยันการสอบบัญชี"</mark> สามารถศึกษาเพิ่มเติมที่ <u>การปรับปรุงระบบแจ้งและ</u> <u>ยืนยันการลงลายมือชื่อของผู้สอบบัญชี (การยืนยันการลงลายมือชื่อในปี 2565 เป็นต้นไป)</u>

อัปเคตข้อมูล ณ วันที่ 22 ธันวาคม 2565

| <b>=</b><br>การแจ้ง     |  | โปรดตรวจสอบ <u>วันสิ้นงวเ</u><br>หากยืนยันวันที่ลงลายมึ<br>วันสิ้นงวดบัญขีได้  | <u>งบัญชี</u> ให้ถูกต้องอีกครั้ง ×<br>เชื่อแล้ว ท่านจะไม่สามารถแก้ไข |                                             |                               |  |
|-------------------------|--|--------------------------------------------------------------------------------|----------------------------------------------------------------------|---------------------------------------------|-------------------------------|--|
| การแจ้                  |  | ับระเภทบตบุคคล<br>บริษัทจำกัด                                                  | ຍກເລັກ 🗍 ຫຼືນຫຼັນ                                                    | งลายมือชื่อ 2565                            |                               |  |
| <b>+</b> u<br>4111211 3 |  | ข้อธุรกิจ<br>บจ. เอบีขายส่ง<br>วันอั้นงวดบัญชี<br>31/12/2564                   | 10) กด ยืนยัน หากผู้สอบบัญชีได้ตรว                                   | วจสอบข้อมูล                                 |                               |  |
| สำดับ                   |  | รูปแบบการแสดงความเห็น<br>อย่างไม่มีเลื่อนไข                                    | เรียบร้อยแล้ว<br>ข้ออารระวัง หากยืบยับการสอบบัญ                      | จึแล้า                                      | รับงานสอบบัญชี<br>าม <b>0</b> |  |
| 1                       |  | ขนาดของกิจการ (รายได้รวม)<br>ต่ำกว่า 30 ล้านบาท                                |                                                                      | <b>บัญชี"</b> ได้อีก<br>โองก่อนยืนยับ       | ษัท XYZ การสอบ<br>บัญชี จำกัด |  |
| 2                       |  | รับงานสอบบัญชีในนาม                                                            | NAME STIMMI 100107/801 20 SUU                                        |                                             |                               |  |
| 3                       |  | บระทาทขค จำกัด<br>ประเภทงบการเงิน<br>งบดำเนินกิจการอยู่<br>วิธีการลงลายมือชื่อ | · · · · · · · · · · · · · · · · · · ·                                | มูซี รวมทั้งให้ผู้ที่ได้รับม <u>ุลภาษ</u> า |                               |  |
| ถ้อยค่                  |  | ลงลายมือซื้อแบบไม่ใช้อิเล็กทรอนิก<br>วันที่ลงลายมือซื้อ                        | ấ <b>v</b>                                                           | การสอบบัญชีและมาดรฐานการเ                   |                               |  |
|                         |  | 29/03/2565<br>บันทึก ปิด                                                       |                                                                      |                                             |                               |  |

เมื่อท่านกดยืนยันตามขั้นตอนที่ 10 แล้ว ระบบจะแจ้งว่า "**บันทึกสำเร็จ กรุณารอสักครู่...**" และหลังจากนั้น รายละเอียดที่ท่านได้กรอกไว้ทั้งหมดจะแสดงอยู่ ในส่วนของกิจการนั้น ๆ ในตาราง (ตามรูป) เป็นอันแสดงว่า ท่านได้แจ้งยืนยันการลงลายมือชื่อเป็นที่เรียบร้อยแล้ว

|                     |                                              | 6100060                     |                                 |                                             |                      |                              |                 |            |                               |                                   |                                 |                                | หนาแรก / การแจง/ยนเ                                       | านการสอบ |
|---------------------|----------------------------------------------|-----------------------------|---------------------------------|---------------------------------------------|----------------------|------------------------------|-----------------|------------|-------------------------------|-----------------------------------|---------------------------------|--------------------------------|-----------------------------------------------------------|----------|
| ารแจ้               | ง/ยืนยันการสอ                                | เบบัญชี การแ                | เจ้ง/ยืนยันการสอบบัญชี          |                                             |                      |                              |                 |            |                               |                                   |                                 |                                |                                                           |          |
|                     |                                              | เลขทะเบียนผู้ส              | iau XXXX                        |                                             |                      |                              |                 | ~          | ป                             | ที่ลงลายมือชื่อ 256               | 5                               |                                |                                                           | ~        |
| <b>+ u</b><br>นวน 3 | จังการสอบบัญชีเท่<br>รายการ<br>เลชทะเบียนผู้ | รื่ม โดยการกรอง<br>สถานะผู้ | กเลขทะเบียนนิดิบุคค             | าล 🕄 แจ้งการะ                               | สอบบัญชีเพิ่ม โ      | ดยการศัดลอกราย<br>วันสิ้นงวด | เชื่อจากปี 2564 | Print      | รูปแบบการแสดง                 | ชบาดของกิจการ                     | การรับงานสอบบัญชี               | ประเภทงบการ                    |                                                           |          |
| กลาย                | สอบา                                         | สอบา                        | เลขทะเบยน                       | ขอธุรกจ                                     | วนทแจง<br>12/01/2565 | บญช<br>31/12/2564            | 01/02/2565      | 01/02/2565 | ความเหน<br>อย่างไม่มีเงื่อนไข | (ราย เดรวม)<br>ด่ำกว่า 30 ล้านบาท | เนนาม 🕡<br>บริษัท XYZ การสอบ    | งบดำเนินกิจการ                 | วรการสงลายบอชอ                                            | ยกเล     |
| 1                   | XXXX                                         | คงอยู่                      | 3333333333333333                | บจ. รักษ์การบัญช<br>จำกัด                   | 1210112303           |                              |                 | Ø          |                               |                                   | บัญชี จำกัด                     | ឧប្                            | อิเล็กทรอนิกส์                                            | U        |
| 1                   | XXXX<br>XXXX                                 | คงอยู่<br>คงอยู่            | 33333333333333<br>1122334455667 | บจ. รักษ์การบัญช<br>จำกัด<br>บจ. เอบีขายส่ง | 09/05/2565           | 31/12/2564                   | 10/05/2565      | 29/03/2565 | อย่างไม่มีเงื่อนไข            | ด่ำกว่า 30 ล้านบาท                | บัญชี จำกัด<br>บริษัท กขค จำกัด | อยู่<br>งบดำเนินกิจการ<br>อยู่ | อิเล็กทรอนิกส์<br>ดงลายมือชื่อแบบไม่ใช้<br>อิเล็กทรอนิกส์ | 0        |

#### <u>วิธีการยกเลิกการสอบบัญชี</u>

หากต้องการยกเลิกรายชื่อธุรกิจที่แจ้ง ให้ผู้สอบบัญชีทำตามขั้นตอนตามรูปด้านล่าง

<u>หมายเหตุ</u> หากผู้สอบบัญชียกเลิกการแจ้งการสอบบัญชีแล้ว ระบบจะยกเลิกรายการสอบบัญชีแบบถาวร ผู้สอบบัญชีจะ<mark>ไม่สามารถเรียกกลับคืนได้</mark>

| การแจ้ง | )/ยืนยันการ         | <b>ເ</b> ສວນນັญ?່ | Ĩ                                       |                            |                 |                  |                |                    |                           |                               | 1                                | ) เลือกปีที่ด้         | า้องการยกเลิก                           | ງັນการสอบນັญ |
|---------|---------------------|-------------------|-----------------------------------------|----------------------------|-----------------|------------------|----------------|--------------------|---------------------------|-------------------------------|----------------------------------|------------------------|-----------------------------------------|--------------|
| การแจ่  | ัง/ยืนยันการสอ      | บบบัญชี การแร     | จัง/ยืนยันการสอบบัญชี                   |                            |                 |                  |                |                    |                           |                               |                                  | การแจ้งกา              | เรสอบบัญชี                              |              |
|         |                     | เลขทะเบียนผู้ส    | au XXXX                                 |                            |                 |                  |                | ~                  | [                         | ปีที่ลงลายมือชื่อ 256         | 35                               |                        |                                         | ~            |
| + 4     | เจ้งการสอบบัญชีเง่  | พื่ม โดยการกรอก   | าเลขทะเบียนนิติบุคค                     | ลล 🖼 แจ้งการส              | เอบบัญชีเพิ่ม โ | ดยการคัดลอกราย   | ชื่อจากปี 2564 | Print              |                           |                               |                                  |                        |                                         |              |
| สำนวน 3 | รายการ              |                   | l                                       |                            |                 | w #              | 1              |                    |                           |                               |                                  |                        |                                         |              |
| สำดับ   | เลขทะเบยนผู<br>สอบๆ | สถานะผู<br>สอบา   | เลขทะเบียน                              | ชื่อธุรกิจ                 | วันที่แจ้ง      | วนสนงวด<br>บัญชี | วันที่ยืนยัน   | วนพลงลายมอ<br>ชื่อ | รูบแบบการแสดง<br>ความเห็น | ) ขนาดของกจการ<br>(รายได้รวม) | การรบงานสอบบญช<br>ในนาม 🗨        | บระเภทงบการ<br>เงิน    | วิธีการลงลายมือชื่อ                     | ยกเลิก       |
| 1       | XXXX                | คงอยู่            | 3333333333333333                        | บจ. รักษ์การบัญชี<br>จำกัด | 12/01/2565      | 31/12/2564       | 01/02/2565     | 01/02/2565         | อย่างไม่มีเงื่อนไร        | ข ด่ำกว่า 30 ล้านบาท          | บริษัท XYZ การสอบ<br>บัญชี จำกัด | งบดำเนินกิจการ<br>อยู่ | ลงลายมือชื่อแบบไม่ใช้<br>อิเล็กทรอนิกส์ | 0            |
| 2       | XXXX                | คงอยู่            | 1122334455667                           | บจ. เอบีขายส่ง             | 09/05/2565      | 31/12/2564       | 10/05/2565     | 29/03/2565         | อย่างไม่มีเงื่อนไร        | <sup>ข ผ่าก</sup> 2) กดา      | ปุ่ม ยกเลิกการแ                  | จ้งการสอบ              | บัญชี เรอนิกส์                          | 0            |
| 3       | XXXX                | คงอยู่            | 000000000000000000000000000000000000000 | 8888888                    | 10/05/2565      | 31/08/2565       |                | 0                  |                           |                               |                                  |                        |                                         | -0           |

|                |                                           | เลขทะเบียนผู้      | สอบ [                  | ยกเลิกการแจ้งการสอบบัญชี                                                         |                          | × | ปี                                | ที่ลงลายมือชื่อ                                     |
|----------------|-------------------------------------------|--------------------|------------------------|----------------------------------------------------------------------------------|--------------------------|---|-----------------------------------|-----------------------------------------------------|
| + 4            | จ้งการสอบบัญชีเพ่                         | เ้ม โดยการกรส      | າເລາກ                  | เลขทะเบียน<br>000000000000                                                       |                          |   |                                   |                                                     |
| จำนวน 3        | รายการ                                    |                    |                        | ประเภทนิดิบุคคล<br>ห้างหุ้นส่วนจำกัด                                             |                          | ~ |                                   |                                                     |
| สำดับ          | เลขทะเบียนผู้<br>สอบฯ                     | สถานะผู้<br>สอบฯ   | ເລາງກ                  | ชื่อธุรกิจ<br>ลลลลลลล                                                            | ตรวจสอบรายการ            |   | มบการแสดง<br>แห็น                 | ขนาดของกิจการ<br>(รายได้รวม)                        |
| 1              | XXXX                                      | คงอยู่             | 3333                   | วันสิ้นงวดบัญชี<br>31/08/2565                                                    | <mark>ก่อน</mark> ยกเลิก |   | างไม่มีเงื่อนไข                   | ต่ำกว่า 30 ล้านบา                                   |
| 2              | XXXX                                      | คงอยู่             | 1122                   | รูปแบบการแสดงความเห็น<br>เลือกรปแบบการแสดงความเห็น                               |                          | ~ | างใม่มีเงื่อนไข                   | ต่ำกว่า 30 ล้านบา                                   |
| 3              | XXXX                                      | คงอยู่             | 0000                   | •<br>ขนาดของกิจการ (รายได้รวม)<br>เฉือกขนาดของกิจการ                             |                          | ~ |                                   |                                                     |
| 3) ก<br>ถบข้อ: | จ ยืนยันการย<br>มูลการแจ้งกา <sup>.</sup> | กเลิก<br>รสอบบัญขี | ใได้ยื่นต<br>รี่จ หรือ | รันที่ลงลายมือชื่อ<br>วันที่ลงลายมือชื่อ<br>ขึ้นขึ้นการยกเล็ก ปิด กิด <u>ปิด</u> | เพื่อยกเลิกการลบข้อมูล   |   | าารปฏิบัติงานสอบ<br>ป็นไปตามมาตรฐ | บบัญซี รวมทั้งให้ผู้ที่ได้รี<br>านการสอบบัญขึ้และมา |

หลังจากนั้น เมื่อระบบลบข้อมูลสำเร็จ ระบบจะแจ้งว่า "**บันทึกสำเร็จ กรุณารอสักครู่...**"

| ยกเลิกการแจ้งการสอบบัญชี     | × |
|------------------------------|---|
| บันทึกสำเร็จ กรุณารอกสักครู่ |   |
|                              |   |

ขอให้ผู้สอบบัญชีตรวจสอบรายการในตาราง (ตามภาพ) อีกครั้งว่า รายการได้ถูกยกเลิกแล้ว

| การแจ้                | ง/ยืนยันการสอ                             | <b>บบบัญชี</b> การเ                 | เจ้ง/ยืนยันการสอบบัญชี                          |                                                  |                                     |                                           |                                |                                              |                                                    |                                                   |                                                         |                           |                                         |        |
|-----------------------|-------------------------------------------|-------------------------------------|-------------------------------------------------|--------------------------------------------------|-------------------------------------|-------------------------------------------|--------------------------------|----------------------------------------------|----------------------------------------------------|---------------------------------------------------|---------------------------------------------------------|---------------------------|-----------------------------------------|--------|
|                       |                                           | เลขทะเบียนผู้ส                      | iau XXXX                                        |                                                  |                                     |                                           |                                | ~                                            | ĩ                                                  | ไท่ลงลายมือชื่อ                                   | 2565                                                    |                           |                                         | ~      |
| <b>+ แ</b><br>สำนวน 2 | จังการสอบบัญชีเพื่<br>รายการ              | รื่ม โดยการกรอ                      | กเลขทะเบียนนิดิบุคค                             | ลล 🗳 แจ้งการส                                    | สอบบัญชีเพิ่ม โ                     | ัดยการศัดลอกรา<br>-                       | เขชื่อจากปี 256                | 4 🔮 Print                                    |                                                    |                                                   |                                                         |                           |                                         |        |
| ลำดับ                 | เลชทะเบียนผู้<br>สอบา                     | สถานะผู้<br>สอบฯ                    | เลขทะเบียน                                      | ชื่อธุรกิจ                                       | วันที่แจ้ง                          | วันสิ้นงวด<br>บัญชี                       | วันที่ยืนยัน                   | วันที่ลงลายมือ<br>ชื่อ                       | รูปแบบการแสดง<br>ความเห็น                          | ขนาดของกิจการ (<br>ได้รวม)                        | าย การรับงานสอบบัญชี<br>ในนาม 🕕                         | ประเภทงบการ<br>เงิน       | วิธีการลงลายมือชื่อ                     | ยกเลิก |
| 1                     | XXXX                                      | คงอยู่                              | 3333333333333333                                | บจ. รักษ์การบัญชี<br>จำกัด                       | 12/01/2565                          | 31/12/2564                                | 01/02/2565                     | 01/02/2565                                   | อย่างไม่มีเงื่อนไข                                 | ต่ำกว่า 30 ล้านบา                                 | ı บริษัท XYZ การสอบ<br>บัญชี จำกัด                      | งบดำเนินกิจการ<br>อยู่    | ลงลายมือชื่อแบบไม่ใช้<br>อิเล็กทรอนิกส์ | 0      |
| 2                     | XXXX                                      | คงอยู่                              | 1122334455667                                   | บจ. เอบีขายส่ง                                   | 09/05/2565                          | 31/12/2564                                | 10/05/2565                     | 29/03/2565                                   | อย่างไม่มีเงื่อนไข                                 | ต่ำกว่า 30 ล้านบา                                 | บริษัท กขด จำกัด                                        | งบดำเนินกิจการ<br>อยู่    | ลงลายมือชื่อแบบไม่ใช้<br>อิเล็กทรอนิกส์ | 0      |
| ถ้อยคำ                | 🛇 ข้าพเจ้าขอรับรอ<br>1 หรือขึ้แจง หรือทำด | งว่าข้อมูลต่างๆ<br>คำขึ้แจงเป็นหนัง | ที่ได้ยื่นต่อสภาวิชาชีพ<br>เสือ หรือส่งมอบเอกสา | บัญชีฯเป็นข้อมูลที่ถูก<br>รหลักฐานอื่นใดที่เกี่ย | ต้อง ครบถ้วน แส<br>มข้องกับการปฏิบ่ | ะข้าพเจ้ายินดีที่จะ<br>เดิงานสอบบัญชีเพื่ | ะแสดงหลักฐานแ<br>อประโยชน์ในกา | ละข้อมูลอื่นใดที่เกี่ย<br>รกำกับดูแลการปฏิบั | วข้องกับการปฏิบัติงานสล<br>เดิงานให้เป็นไปตามมาตรุ | บบบัญชี รวมทั้งให้ผู้ที่ใต่<br>ฐานการสอบบัญชีและม | ับมอบหมายของสภาฯเข้าเยี่ยม<br>ตรฐานการควบคุมคุณภาพ ฉบับ | และตรวจสอบการปฏิ<br>ที่ 1 | บัติงาน ดลอดจนเรียกข้าพเจ้าม            | าให้   |